# PINPOINT APRS SETUP on a stationary Windows 7 Computer with IC7100 Basestation

Sunday, May 19, 2019 1:41 PM

This tutorial is about getting a digital base station set up as an RF Igate - that sounds technical but it just means that you will use your transceiver to listen for APRS transmissions and send them to the internet, an Igate is an "internet gateway" in APRS vernacular. If your computer is set up for digital communications with your radio than it can be used to transmit and receive APRS packets. Everything you hear and transmit will be stored and visible on the website at: <u>http://www.aprs.fi</u> which shows a map of your location and all APRS activity your area.

At a minimum you will need the following:

- A transceiver capable of 144.390 mhz tx/rx
- A soundcard or radio interface to the Transceiver
- The software based TNC or soundmodem by UZ7HO, this acts as a modem to translate the APRS packets which are transmitted in AX.25 coding
- APRS software, the one I am using is Pinpoint APRS and is free but appreciate Donations

**Optional items:** 

• A USB GPS - not required for a stationary lgate system

To get started on APRS you want to be able to interact with the APRS network, in order to do so you need to request your APRS-IS passcode from APRS-IS, you can email them, instructions are here: <a href="http://aprsisce.wikidot.com/doc:passcode">http://aprsisce.wikidot.com/doc:passcode</a>

Email address: aprsisce-owner@yahoogroups.com

A shortcut is to use one of these forms and get it using your callsign - make sure it's just your callsign like this "AG7GK" no "-1" etc.

Navigate to either of these links and enter your call sign. The online passcode generator will return your personal passcode. <u>https://apps.magicbug.co.uk/passcode/</u>

or http://n5dux.com/ham/aprs-passcode/

The APRS IS passcode is used if you want to interact on any device with their network including your phone, computer, etc.

You will also need to register at <u>http://www.aprs.fi</u> which is the de facto APRS activity site.

Before you start go into your FLDIGI software and make note of your soundcard settings under "Configure > Soundcard", make note of your "PortAudio" capture and playback values, they will be needed later in your setup.

| Note -   | mine      | are:   |         |     |         |       |        |          |          |      |       |     |     |   |
|----------|-----------|--------|---------|-----|---------|-------|--------|----------|----------|------|-------|-----|-----|---|
| Fidig    | i configu | ration |         |     |         |       |        |          |          |      |       |     | -0  | - |
| Operator | UI Wat    | terfal | Modems  | Rig | Audio   | ID    | Misc   | Web      | Autos    | tart | 10    | PSM |     |   |
| Devices  | Settings  | Right  | channel | Wav | Alerts  |       |        |          |          |      |       |     |     |   |
|          | Closs     | 5      |         |     |         |       |        |          |          | 0    | evice |     | ¥   |   |
|          | CiDer     | thude  |         | C   | apture: | Micro | phone  | 1 (3- US | S8 Audio | o co | DEC ) | 2   | ) • | ] |
|          | Cra       | (AUDO  |         | Pla | yback:  | Spea  | kers ( | 3- USB   | Audio C  | ODE  | c)    |     | \$  | ] |
|          |           |        |         |     |         |       |        |          |          |      |       |     |     |   |

On your computer you will be connecting to, download the following software:

# SOUNDMODEM SETUP

Download from: <u>http://uz7.ho.ua/packetradio.htm</u> http://uz7.ho.ua/modem\_beta/hs\_soundmodem21.zip

Start up "soundmodem" and go into "Settings > Modem"

The settings below should be adequate for your configuration. Primarily we are setting that the modem is listening for 1200 baud ax.25 packets.

| Modem filters               | ch: A                     |        | Modern filters | ch: B   |           |
|-----------------------------|---------------------------|--------|----------------|---------|-----------|
| BPF Width                   | 1400                      | Show   | BPF Width      | 1400    | Show      |
| TXBPF Width                 | 1600                      | Show   | TXBPF Width    | 1600    | Show      |
| LPF Width                   | 650                       | Show   | LPF Width      | 650     | Show      |
| BPF Taps                    | 256                       |        | BPF Taps       | 256     | _         |
| LPF Taps                    | 128                       |        | LPF Taps       | 128     | _         |
| 🔽 Default se                | ttings                    |        | 🔽 Default se   | ttings  |           |
| V KISS Optin                | nization<br>filter<br>h.Δ |        | Modem tupe c   | filter  |           |
| Mode AF                     | SK AX 25 12               | 00bd 👻 | Mode AF        | SK AX 2 | 51200bd 👻 |
| TXDelay 900                 | ) ms                      | ec     | TXDelay 15     | 0       | msec      |
| TXTail 150                  | ) ms                      | ec     | TXTail 25      |         | msec      |
| A 11 mil 0                  | pai                       | rs     | Add. RX 0      |         | pairs     |
| Add, HX 10                  | 100 11                    |        | Add. RX shift  | 30      | Hz        |
| Add, RX 10<br>Add, RX shift | 30 Hz                     |        |                |         |           |

Next go to "Settings > Devices"

From the FLDIGI soundcard info, select your output device (the "Playback" device in FLDIGI)

Select the "Input device" as the "Capture" device in FLDIGI)

If you have Hardware PTT than select that, otherwise if you are using a Signalink, your signalink will handle PTT to the radio.

| Settings                   | ×                     |
|----------------------------|-----------------------|
| Sound Card                 |                       |
| Output device Speakers (3  | USB Audio CODEC )     |
| Input device Microphone    | (3- USB Audio CODEC 🔹 |
| Dual channel               | TX SampleRate 11025   |
| TX rotation                | TX corr. PPM          |
| I Single channel output    | RX SampleRate 11025   |
| Color waterfall            | RX corr. PPM          |
| Stop waterfall on minimize | e Priority Highest 🔹  |
| Minimized window on sta    | rtup                  |
| Server setup               |                       |
| AGW/PE Server Port 8000    | Enabled               |
| KISS Server Port 8100      | Frabled               |
| PTT Port                   |                       |
| Select PTT port COM6       | Dual PTT              |
|                            | Swap COM pins for PTT |
| ок                         | Cancel                |

After you are set up -tune your radio to 144.390mhz which is the standard APRS frequency in all of North America (Canada, Mexico, the US and some of Central America)

You should hear some screeches and see text pop up in the soundmodem that looks like this when you hear and decode:

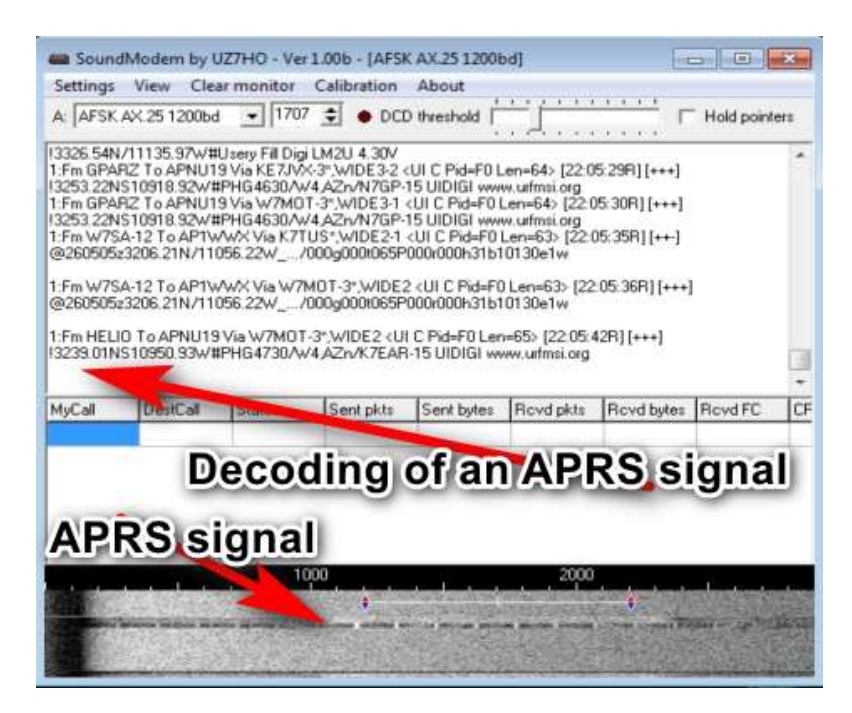

NOTE: when you minimize the SoundModem it goes into your systray as an Icon, it is still running, look for it by your clock like this:

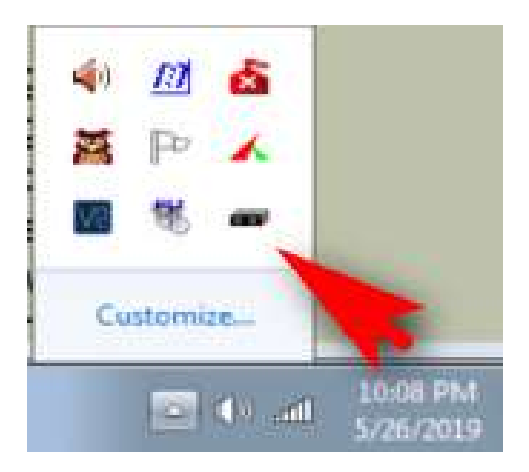

# VIRTUAL COM PORT (Required if using Rigcontrol - not required if you are using an external Soundcard interface with built in PTT like Signalink)

Download this virtual com port and point a new com port to your PTT port http://www.cantab.net/users/john.wiseman/Documents/CAT7200.html

This makes a new Port available to point to the "actual" PTT com port of my USB soundcard. In this case the PTT Port for the IC7100 is COM3 If you are using a signalink you should not need to use this

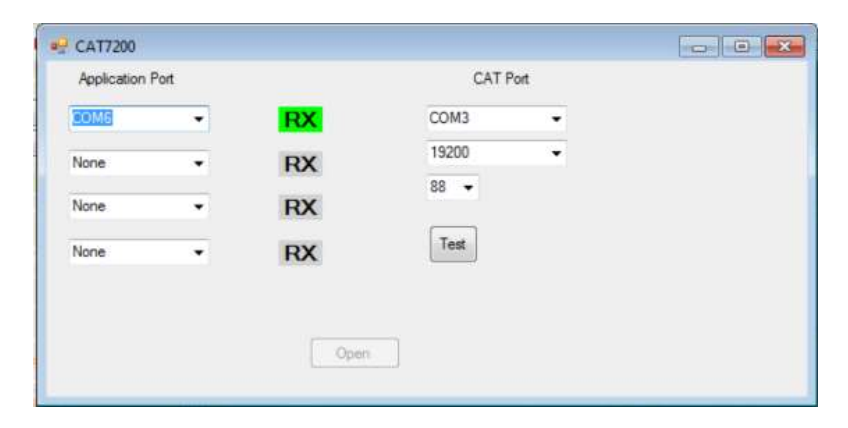

# **PINPOINTAPRS SETUP**

Download and install:

# http://www.pinpointaprs.com/

This software is the brains for your view into APRS on your computer. All of the above is just infrastructure. In Pinpoint APRS you will be able to see all of the weather stations in your area, hear and see mobile and stationary APRS stations, and send and receive messages to APRS users whether RF or Internet based.

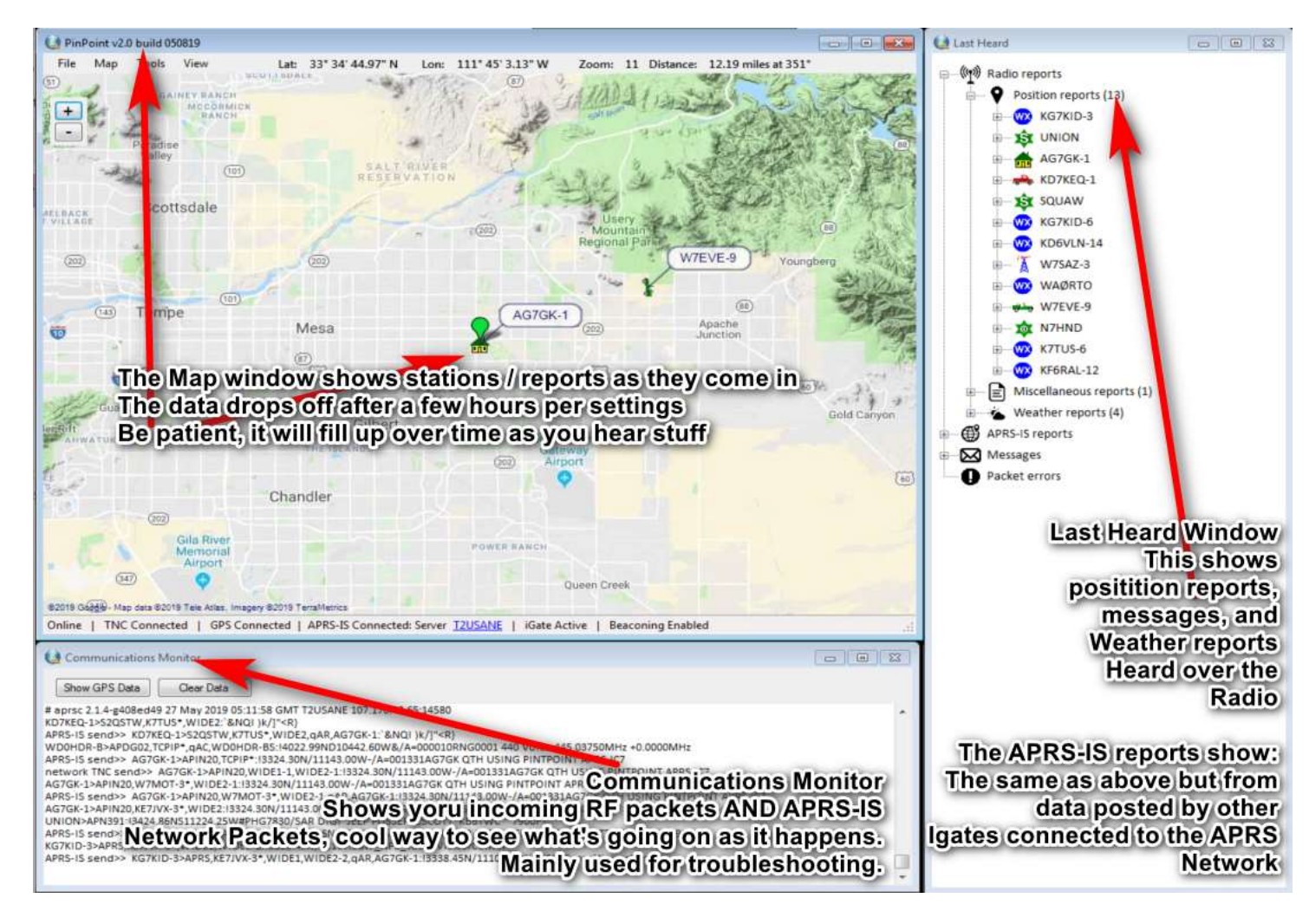

### Setup:

Go to "Tools > Options"

Change your Callsign and pick an SSID, here's a listing of SSID's and what they mean.

# SSID Description

- -0 Your primary station usually fixed and message capable
- -1 Generic additional station, digi, mobile, wx, etc
- -2 Generic additional station, digi, mobile, wx, etc
- -3 Generic additional station, digi, mobile, wx, etc
- -4 Generic additional station, digi, mobile, wx, etc
- -5 Other networks (Dstar, Iphones, Androids, Blackberry's etc)
- -6 Special activity, Satellite ops, camping or 6 meters, etc
- -7 Walkie talkies, HT's or other human portable

- -8 Boats, sailboats, RV's or second main mobile
- -9 Primary Mobile (usually message capable)
- -10 Internet, Igates, echolink, winlink, AVRS, APRN, etc
- -11 Balloons, aircraft, spacecraft, etc
- -12 APRStt, DTMF, RFID, devices, one-way trackers\*, etc
- -13 Weather stations
- -14 Truckers or generally full time drivers
- -15 Generic additional station, digi, mobile, wx, etc

From <<u>http://aprsisce.wikidot.com/doc:ssids</u>>

NOTE - you cannot use -0 in this software, I used -1 to indicate my home QTH

| <b>PRS</b> | TNC GPS Ma            | AP            | RS-IS Misc             |         | Donate             |
|------------|-----------------------|---------------|------------------------|---------|--------------------|
|            | My APRS Call sign +   | SSID          | AG7GK-1                |         |                    |
|            | APRS Path             |               | WIDE1-1,WIDE2          | 1 🕶     |                    |
|            | Position comment      |               | PinPoint v2            |         |                    |
|            | Station icon          |               | < 俞 >                  | ]       |                    |
|            | Overlay (type table + | symbol d      | irectly in box + Enter | key) 1  | <u> </u>           |
| _          | APRS DigiPeater set   | tings —       |                        |         | - A                |
|            | Enable APRS DigiPe    | ater (Fill-in | Digi. For non-KISS     | TNC's o | nly for the moment |
|            | My DigiPeater alias   |               | WIDE1-1,WIDE2          |         |                    |
|            | APRS Position Beac    | oning set     | lings                  |         |                    |
| V          | Enable APRS beaco     | ning          |                        |         |                    |
|            | Beacon at least ever  | у             | 30 minutes             | 0       | seconds            |
|            | Beacon a minimum o    | fevery        |                        | 3       | miles              |
|            | Beacon when heading   | ng chang      | es more than           | 35      | degrees            |
|            | Beacon my altitu      | de            |                        |         |                    |
|            | Beacon my coun        | se and sp     | eed                    |         |                    |
|            | Maximum speed repo    | orted via r   | adio                   | 65      | mph                |
|            |                       |               |                        |         |                    |
|            |                       |               |                        |         |                    |
|            |                       |               |                        |         |                    |

# Next Tab - TNC

Note the last field for "Port" should be equal to the "Kiss Server Port" from the soundmodem:

|  | KISS Server Port | 8100 |  | Enabled |
|--|------------------|------|--|---------|
|--|------------------|------|--|---------|

This means that Pinpoint APRS is simply getting the decoded packets that the soundmodem makes available over a simple locally based

webservice on your computer.

|            | GPS Map              | APR             | S-IS Misc       |            | D | onati |
|------------|----------------------|-----------------|-----------------|------------|---|-------|
| TNC        | type net             | work KIS        | Smode           | •          |   |       |
|            | Connect TNC a        | utomatic        | ally when PinPo | int starts |   |       |
| Serial T   | NC Settings          |                 |                 |            |   |       |
|            |                      |                 |                 |            |   |       |
| COM port   | COM6                 | •               | Serial Speed    | 115200     | • |       |
| Data bits  | 8                    | •               | Parity          | None       | • |       |
| Stop bits  | 1                    | •               | Flow control    | Hardware   |   | ٠     |
| RF Speed   | 1200                 | •               | EOL Char        | CR         | • |       |
|            | Send startup sc      | ript wher       | n connecting to | TNC        |   |       |
| <b>V</b> 5 | Send shutdown        | script w        | hen disconnecti | ng TNC     |   |       |
|            |                      |                 |                 |            |   |       |
|            | rk KISS TNC S        | iettings        |                 |            |   | _     |
| Netwo      |                      |                 |                 | _          |   |       |
| Netwo      | Paddmen or II        | DI 12           | 7001            |            |   |       |
| Netwo      | P address or U       | IRL 12          | 7.0.0.1         |            |   |       |
| Netwo      | P address or U<br>Po | IRL 12<br>rt 81 | 7.0.0.1         |            |   |       |
| Netwo      | P address or U<br>Po | IRL 12<br>nt 81 | 7.0.0.1         |            |   |       |
| Netwo      | P address or U<br>Po | IRL 12<br>rt 81 | 7.0.0.1         |            |   |       |
| Netwo      | P address or U<br>Po | IRL 12<br>rt 81 | 7.0.0.1         |            |   |       |

Optional GPS settings: If you have a USB GPS receiver connected on your computer use these settings, otherwise set your Initial position manually from your known lat/Lon and altitude.

|                           | мар           | APR3-15          | MISC           |        | -      |    |
|---------------------------|---------------|------------------|----------------|--------|--------|----|
| Use GPS (                 | data coming f | rom TNC (P       | assthrough mo  | de)    |        |    |
| COM port                  | COM7          | •                |                |        |        |    |
| Speed                     | 4800          | •                |                |        |        |    |
| V Connect G               | PS automatic  | ally when P      | InPoint starts |        |        |    |
| Process all               | GPS NMEA      | sentences        |                |        |        |    |
| Process or                | ne type of GP | S NMEA se        | ntence         |        |        |    |
| Sentence                  | SGPRMC        |                  |                |        |        |    |
| Interval                  | 3 -           | seconds          |                |        |        |    |
| Display format            | Degrees M     | In day Cas       | and - (n n 77) | 00: 32 | 01" W) |    |
|                           | 2020001       | inutes, sec      | onds (e.g. 77  | 00 32  |        | •  |
| Initial positi            | on            | inutes, Sec      | onas (e.g. //  | 00 32  |        | •  |
| Initial positi            | on            | 179890           | A              | titude | 6425   | ħ  |
| Initial positi<br>Lattude | on            | 179890<br>156048 | A              | titude | 6425   | ŧ. |

Map settings - change as you see fit

| - <b>-</b>                        | TNC                                                                                                    | GPS                                               | Мар                                                                                                    | APRS-IS                                              | Misc                                                                                              |              | Donat                                  |
|-----------------------------------|----------------------------------------------------------------------------------------------------|---------------------------------------------------|----------------------------------------------------------------------------------------------------|------------------------------------------------------|---------------------------------------------------------------------------------------------------|--------------|----------------------------------------|
| Call                              | sign tool                                                                                               | tip / Sta                                         | tion disp                                                                                                    | ay mode                                              |                                                                                                   |              |                                        |
| 0                                 | Only sho                                                                                                | w call si                                         | gn tooltig                                                                                                    | ps on mouse                                          | over                                                                                              |              |                                        |
|                                   | Show all                                                                                                | call sign                                         | n tooltips                                                                                                    | all the time                                         |                                                                                                   |              |                                        |
| 0                                 | Show ca                                                                                                 | ll sign to                                        | oltips in                                                                                                    | space separ                                          | ated list below, res                                                                              | t on mou     | se over                                |
| 0                                 | Only sho                                                                                                | w statio                                          | ns in spa                                                                                                    | ace separate                                         | d list below, ignore                                                                              | all other    | 5                                      |
| V                                 | Show my                                                                                                 | position                                          | n on the                                                                                                    | map                                                  |                                                                                                   |              |                                        |
|                                   | Center th                                                                                               | ne map o                                          | on receiv                                                                                                    | red APRS po                                          | sition reports                                                                                    |              |                                        |
| 1                                 | Center th                                                                                               | e map o                                           | on my po                                                                                                    | noition                                              |                                                                                                   |              |                                        |
| 4                                 | Double o                                                                                                | liching (                                         |                                                                                                    | toome in                                             |                                                                                                   |              |                                        |
|                                   | proverse a                                                                                              | acturing o                                        | on map a                                                                                                    | 200113 111                                           |                                                                                                   |              |                                        |
|                                   | Show cri                                                                                                | osshairs                                          | at map                                                                                                    | center                                               |                                                                                                   |              |                                        |
|                                   | Show on<br>Require                                                                                      | osshairs<br>SHIFT k                               | at map (<br>at when                                                                                                    | center<br>n clicking on                              | map to place way                                                                                  | points / c   | hange positi                           |
| Mag                               | Show on<br>Require                                                                                      | sshairs<br>SHIFT k                                | at map of<br>at map of<br>cey when<br>gleMap                                                                                                    | center<br>n clicking on                              | map to place way                                                                                  | points / c   | hange positi                           |
| Map<br>Sym                        | Show cri<br>Require<br>o provide                                                                        | sshairs<br>SHIFT k<br>r Goog<br>24                | at map of<br>cey when<br>gleMap<br>Pixel                                                                                                    | center<br>n clicking on                              | map to place way                                                                                  | points / c   | hange positi                           |
| Map<br>Sym                        | Show cri<br>Require<br>p provide<br>nbol size<br>GPX im                                                 | r Goog<br>24<br>port sett                         | at map of<br>eey when<br>gleMap<br>Pixel                                                                                                    | center<br>n clicking on                              | map to place way                                                                                  | roints / c   | hange positi                           |
| Map<br>Sym                        | Show on<br>Require<br>p provide<br>mbal size<br>GPX im<br>ck Color                                      | r Goog<br>24<br>port sett                         | at map of<br>cey when<br>gle Map<br>Pixel<br>tings                                                                                                    | center<br>n clicking on<br>Is                        | map to place way<br>— Station trackir<br>Track Color                                              | opoints / c  | s                                      |
| Map<br>Sym<br>Trac                | Show cri<br>Require<br>p provide<br>nbol size<br>GPX im<br>ck Color<br>ck Opact                         | r Goog<br>24<br>port sett                         | at map at map at | center<br>n clicking on<br>ls<br>ange                | map to place way<br>Station trackir<br>Track Color<br>Track Opacity                               | opoints / c  | s<br>Change                            |
| Map<br>Sym<br>Trac<br>Trac        | Show on<br>Require<br>p provide<br>abol size<br>GPX im<br>ok Color<br>ok Opacit<br>ok Width             | r Goog<br>24<br>port sett                         | at map of<br>sey when<br>gle Map<br>Pixel<br>tings<br>Ch<br>5 2<br>P                                                                                                    | center<br>n clicking on<br>ls<br>ange                | map to place way<br>— Station trackir<br>Track Color<br>Track Opacity<br>Track Width              | opoints / c  | s<br>Change<br>%<br>pixels             |
| Map<br>Sym<br>Trac<br>Trac<br>Way | Show on<br>Require<br>p provide<br>abol size<br>GPX im<br>ok Color<br>ok Opact<br>ok Width<br>ypoint Te | r Goog<br>24<br>port sett<br>ty 5!<br>2<br>set Aj | at map of the set of the set of t | center<br>n clicking on<br>ls<br>ange<br>k<br>bixels | map to place way<br>Station trackir<br>Track Color<br>Track Opacity<br>Track Width<br>Track Depth | repoints / c | s<br>Change<br>%<br>pixels<br>v points |

APRS-IS settings: Enter your APRS-IS passcode you got over email if you want to post reports you hear from other stations. This is "good practice" and helps strengthen the information for all users as you fill in gaps in RF signals.

| Option | 15       |          |         |        |         |           |                |        |
|--------|----------|----------|---------|--------|---------|-----------|----------------|--------|
| APRS   | TNC      | GPS      | Мар     | A      | PRS-IS  | Misc      | 1              | Donate |
| 1      | Enable   | RF to IS | iGate v | vhen   | connect | ted to AF | PRS-IS         |        |
| AP     | RS-IS P  | asscode  | 201     | 94     |         | (Req'd f  | or TX on APR   | S-IS)  |
| Pa     | cket de- | duping   | 30      |        | Seco    | onds      |                |        |
| 3      | Only iG  | ate pack | ets hea | rd din | ectly   |           |                |        |
| AP     | RS-IS S  | erver    | noa     | m.api  | s2.net  |           |                | •      |
| Ser    | rver UDF | P Port   | 145     | 80     | ]       |           |                |        |
|        | Receive  | e Range  | Filter  | 75     |         | mile radi | us from my pos | stion  |
| 0      | Custom   | Filter   | (7)     | 1      |         |           | 1000           |        |
|        |          |          |         |        |         |           |                |        |
| Rest   | at       |          |         |        |         |           |                | Count  |

Misc: Change as you see fit. You might want to keep reports for more than 60 minutes, experiment with it.

| PHS  | TNC                  | GPS         | Мар                 | APRS-IS                   | Misc                 |                   | Donate     |
|------|----------------------|-------------|---------------------|---------------------------|----------------------|-------------------|------------|
| -    | Misc. a              | applicatio  | n setting           | 6                         |                      |                   |            |
| P    | Auto An              | iswer AP    | RS Mess             | ages                      | Always               | •                 |            |
|      | AL                   | to Answ     | er Messa            | ge                        | AG7GK HO             | ME STATIO         | N AUTO RE  |
| 12   | Keep La              | ast Heard   | and Cor             | nm Monitor                | windows on           | top of others     |            |
| J    | Automat              | tically rem | nove repo           | orts older that           | an 60                | minutes           |            |
| 1    | Expand               | call sign   | in Lasthe           | ard window                | when click           | ing on station    | on map     |
|      |                      |             |                     |                           |                      |                   |            |
|      |                      |             |                     |                           |                      |                   |            |
|      |                      |             |                     |                           |                      |                   |            |
|      |                      |             |                     |                           |                      |                   |            |
|      |                      |             |                     |                           |                      |                   |            |
|      |                      |             |                     |                           |                      |                   |            |
|      |                      |             |                     |                           |                      |                   |            |
|      |                      |             |                     |                           |                      |                   |            |
|      | – Мар с              | ache info   |                     |                           |                      |                   |            |
| File | - Map c              | ache info   | o                   | aron Jones                | WSJTX\Ap             | pData\Local       | GMap.NET\  |
| File | – Map c<br>e Locatio | ache info   | Users\A<br>Da       | aron Jones<br>tabase(s) [ | WSJTX\Ap<br>32.15625 | pData\Local<br>MB | \GMap.NET\ |
| File | – Map c<br>e Locatio | ache info   | VUsers\A            | aron Jones<br>tabase(s) [ | W5JTX\Ap<br>32.15625 | pData\Local<br>MB | \GMap.NET\ |
| File | – Map c<br>e Locatio | ache info   | )<br>\Users\A<br>Da | aron Jones<br>tabase(s) [ | WSJTX\Ap<br>32.15625 | pData\Local<br>MB | \GMap.NET\ |

# Start up Everything:

Start up your APRS-IS Connection and your TNC connection (GPS if you have one connected) Go to "Tools > Connect TNC" and "Tools > Connect APRS-IS" to get things moving

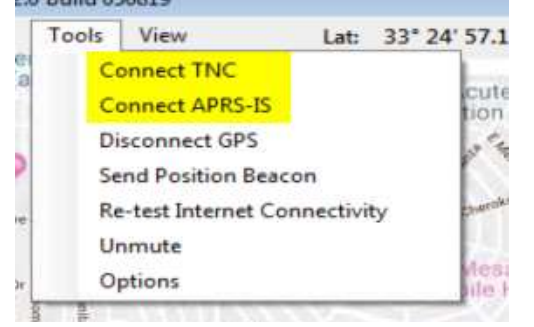

Give it some time and you'll see all the stations you hear pop up on your map view.

### Something to try:

Send a message to someone on the APRS network.

Find a friend that you see live on the network, like AG7GK-1 which will be running 24x7 for the next week or two. Go to "Messages" and right click the "Inbox" and click "New message"

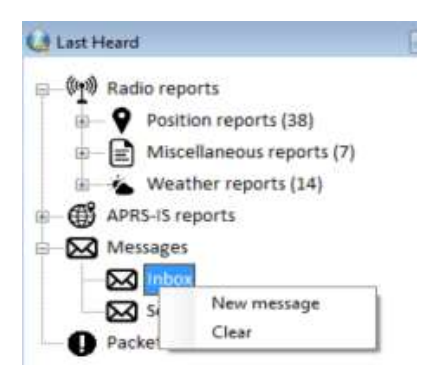

Enter the SSID (Callsign + "hyphen" + "suffix") of the station you want to send a message to. IN this case I will be sending to my mobile rig from my base station: AG7GK-9

| rom     | AG7GK-1 | Characters remaining 6 |
|---------|---------|------------------------|
| Го      | AG7GK-9 | Message number 1       |
| send vi |         | 9783-13                |

Then click "Send"

If you are going to send the message over the internet, than pick "APRS-IS"

Try sending an SMS message from your station to your phone by entering it like this:

## To: SMSGTE

In the message body type your cellphone after an @ symbol and a short message like this:

| Send     | Reply      | Forward              | Delete |
|----------|------------|----------------------|--------|
| From     | AG7GK-1    | Characters remaining | 21     |
| To       | SMSGTE     | Message number       | 1      |
| Send via | 🔿 RF 💿 A   | PRS-IS               |        |
| @602     | 8192378 Te | ext message to my p  | phone  |

You can now text your base station back and forth from your phone.

Good luck with your experimentation in this excellent systems.

https://www.nowsms.com/doc/submitting-sms-messages/send-sms-from-a-command-line-interface